## ΟΔΗΓΙΕΣ ΔΗΜΙΟΥΡΓΙΑΣ VPN ΣΥΝΔΕΣΗΣ ΣΕ MAC OS YOSEMITE

- 1. Επιλέγουμε το logo της Apple, πάνω αριστερά στην οθόνη
- 2. Επιλέγουμε Προτιμήσεις Συστήματος και μετά Διαδίκτυο και ασύρματο δίκτυο
- 3. Επιλέγουμε Δίκτυο
- 4. Επιλέγουμε το + να δημιουργήσουμε μια νέα υπηρεσία
- 5. Από το μενού επιλέγουμε Διεπαφή και μετά VPN
- 6. Επιλέγουμε για τύπο VPN L2TP μέσω IPSec
- Μπορούμε να μετονομάσουμε τη σύνδεση VPN αν θέλουμε σε HUA\_VPN , διορθώνοντας το όνομα της υπηρεσίας
- 8. Επιλέγουμε Δημιουργία
- 9. Διεύθυνση διακομιστή γράφουμε **vpn.hua.gr**
- 10. Όνομα λογαριασμού γράφουμε το username που μας έχει δοθεί
- 11. Επιλέγουμε Authentication Settings και γράφουμε Password τον κωδικό που μας έχει δοθεί και Shared Secret συμπληρώνουμε I2tp@hua.gr
- 12. Επιλέγουμε ΟΚ
- 13. Η σύνδεση VPN είναι έτοιμη. Επιλέγουμε **Σύνδεση** κάθε φορά που θέλουμς να την χρησιμοποιήσουμε